## Sistem BSNeBiz - Permohonan Baru dan Aliran Proses Corporate Administrator

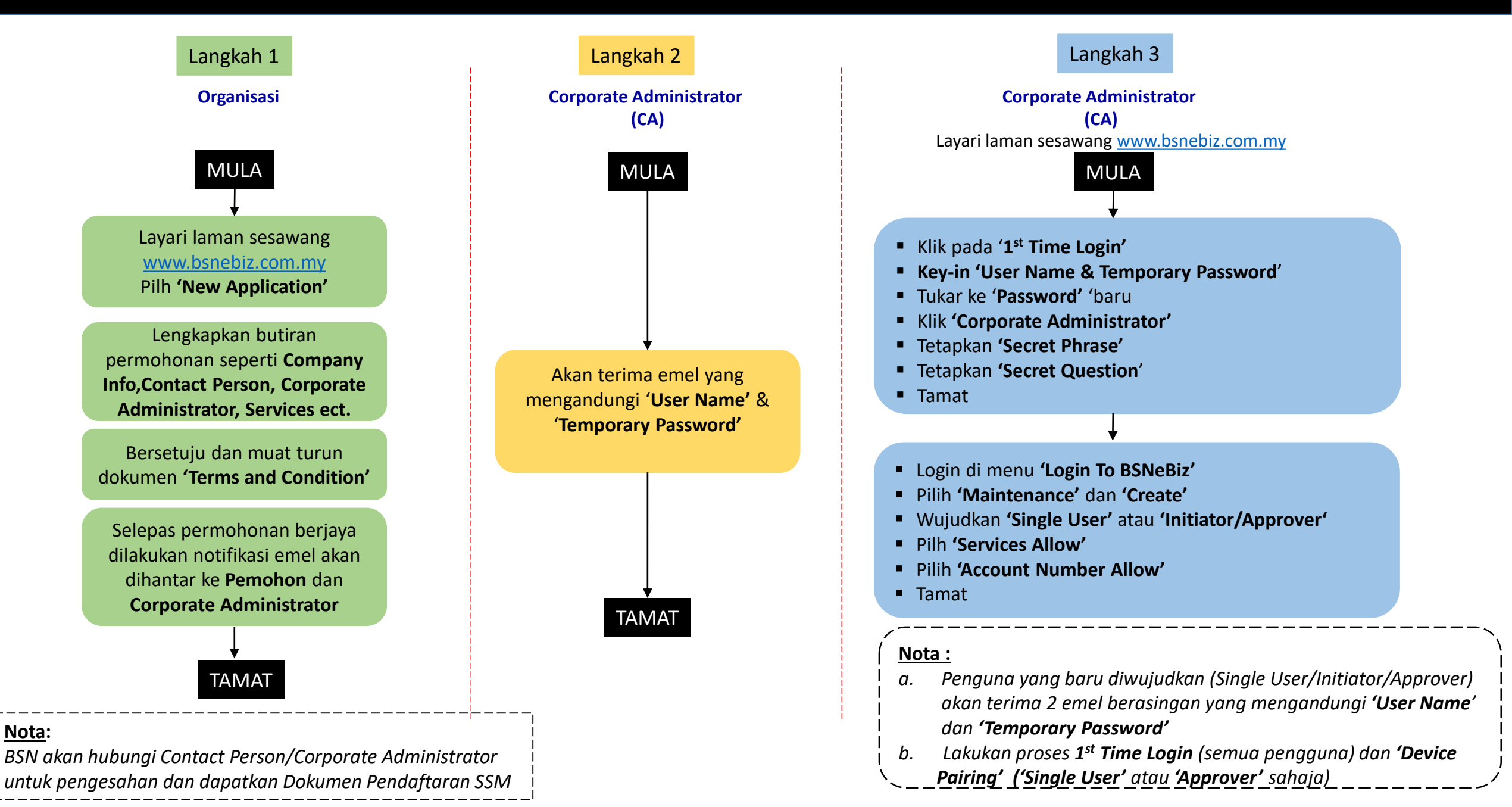